## THALES

## MobileMapper Office Tech Note: Adding a new CORS Network as a Provider of Reference Station Data

10 July 2006

MobileMapper Office (MMO) is equipped with a software module that allows you to automatically download Continuously Operating Reference Station (CORS) data for post-processed differential correction. With your job displayed on the map screen you can click on the Show CORS button to display the location of most of the stations around the world.

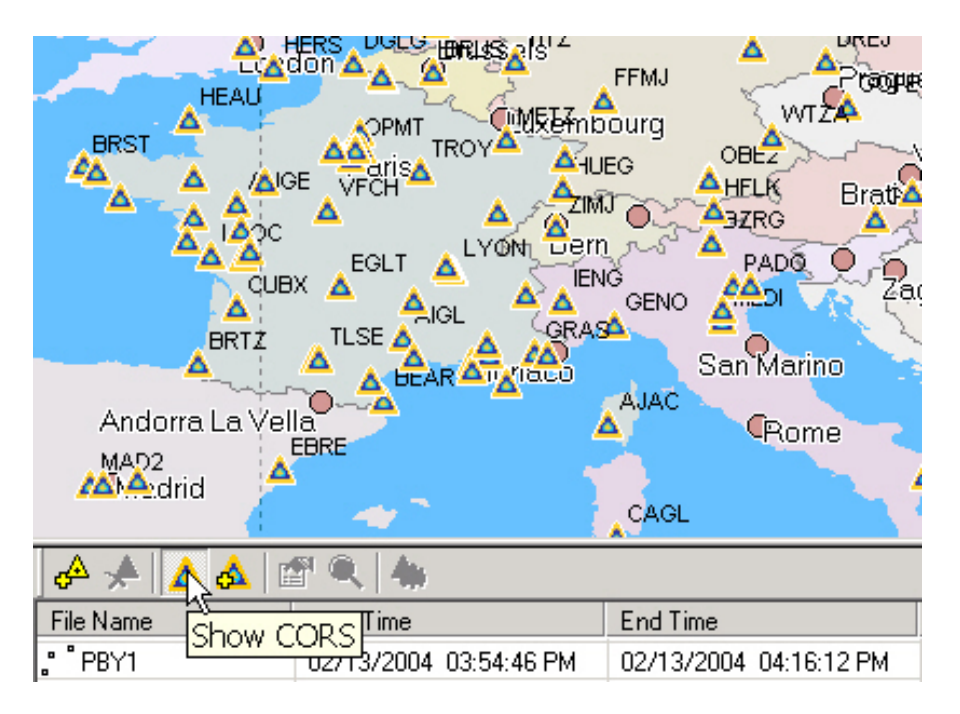

Double-clicking on an individual site name in the map display area opens up MMO's RINEX Download window where you can click on the Download button to retrieve the reference station files corresponding to the time during which you recorded your rover data.

The CORS sites shown on the map display area are part of the following CORS networks:

- International GPS Service
- National Geodetic Survey (United States)
- Réseau GPS Permanent (France)
- UNAVCO (United States)
- SOPAC (United States)

It is possible to add other networks and automatically download their data also. There are three requirements. First, the reference station data must be available as individual files

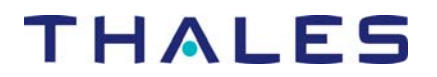

listed on an ftp site. MMO cannot access data available from Worldwide Web pages, although it is possible to manually download such files for post-processing. Second, the data files must be named according to certain conventions. Third, the reference station data must be in RINEX 1 format. Although MMO can use either RINEX 1 or RINEX 2 data for differential correction, the RINEX Download utility currently supports only RINEX 1.

For example, month codes must comprise either two digits or three characters. A complete listing is as follows. Note that the codes are enclosed in brackets. When inputting file name conventions into MMO, you must type in both the brackets and the letters between the brackets exactly as they are listed. Note that the codes are case-sensitive when you type them into MMO because the path names on most ftp sites are case-sensitive. The permissible ranges are indicated in parentheses.

| [d]    | 1-digit day of week (0-6; Sunday is 0)                                |
|--------|-----------------------------------------------------------------------|
| [dd]   | 2-digit day of month (00-31)                                          |
| [ddd]  | 3-digit day of year (001-366)                                         |
| [h]    | 1-character RINEX file hour (a-x, where a=00 GMT and x=23 GMT) $\sim$ |
| [hh]   | 2-digit hours (00-23)                                                 |
| [mm]   | 2-digit minutes (00-59)                                               |
| [MM]   | 2-digit month (01-12)                                                 |
| [MO]   | 2-character Month (JA-DE)                                             |
| [Mon]  | 3-character Month (Jan-Dec)                                           |
| [S]    | 1-character site ID (upper case)                                      |
| [ssss] | 4-character site ID (lower case)                                      |
| [SSSS] | 4-character site ID (upper case)                                      |
| [wwww] | 4-digit GPS week number (e.g., 1047)                                  |
| [y]    | 1-digit year (0-9)                                                    |
| [уу]   | 2-digit year (00-99)                                                  |
| [γγγγ] | 4-digit year (e.g., 2005)                                             |

CORS data providers describe their file naming rules in a file posted to the ftp site. It is highly recommended that you read this file before you add a CORS provider to MMO. An example of such a file is located at ftp://igs.ifag.de/A\_INFO.txt.

To illustrate the process of adding a CORS data provider to the list of supported providers, we will use the EUREF Network as an example.

You first want to determine the naming convention used by EUREF. You can find this by going to <u>http://www.epncb.oma.be/\_trackingnetwork/siteinfo.html</u> and clicking on the site you are interested in. For example, if you click on TUC2, you go to a page with in formation about where you can download.

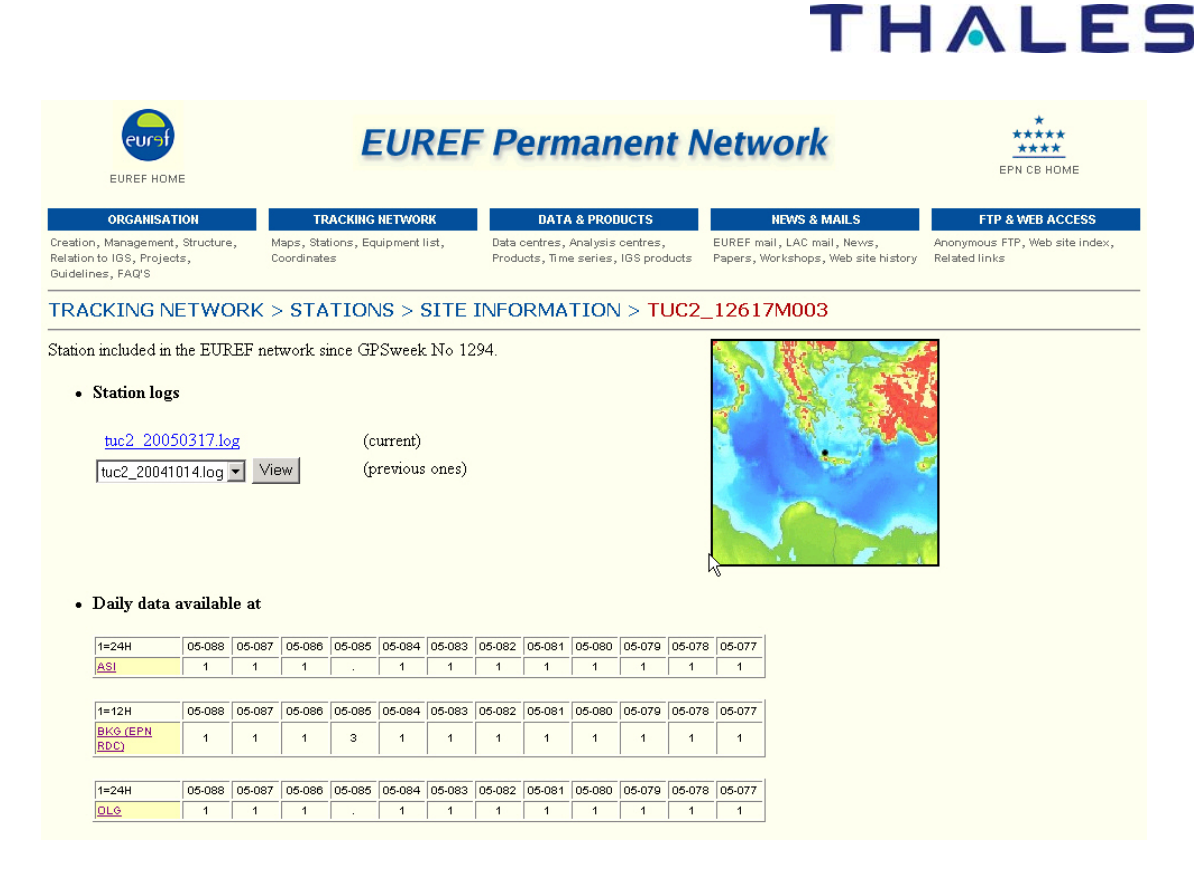

By clicking on the links, you can see that you can download data from the TUC2 site at the following ftp site: <u>ftp.igs.ifag.de</u> (Internet address = 141.74.254.123). By going to this site manually with an ftp client or your browser, you can see that the naming convention for the observation files is [ddd]0.[yy]D.Z and for the navigation files is = IFAG[ddd]0.[yy]N.Z. If you right-click on the ftp page and select Properties, you can see that these files are located in the /gpsdata/TUC2/ directory.

| Properties                 |                                                          | × |  |  |  |
|----------------------------|----------------------------------------------------------|---|--|--|--|
| General                    |                                                          |   |  |  |  |
|                            | Index of /root_ftp/gpsdata/TUC2                          |   |  |  |  |
| Protocol:                  | HyperText Transfer Protocol                              |   |  |  |  |
| Туре:                      | HTML Document                                            |   |  |  |  |
| Connection:                | Not Encrypted                                            |   |  |  |  |
| Address:<br>(URL)<br>Size: | http://igs.ifag.de/root_ftp/gpsdata/TUC2/<br>25032 bytes |   |  |  |  |
| Created:                   | 3/30/2005                                                |   |  |  |  |
| Modified:                  | 3/30/2005                                                |   |  |  |  |
|                            | <u>C</u> ertificates                                     |   |  |  |  |
|                            | OK Cancel Apply                                          |   |  |  |  |

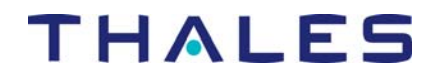

Once you have determined the naming convention and location of the CORS files, go back to MMO and click on the Download Reference Station icon seen below:

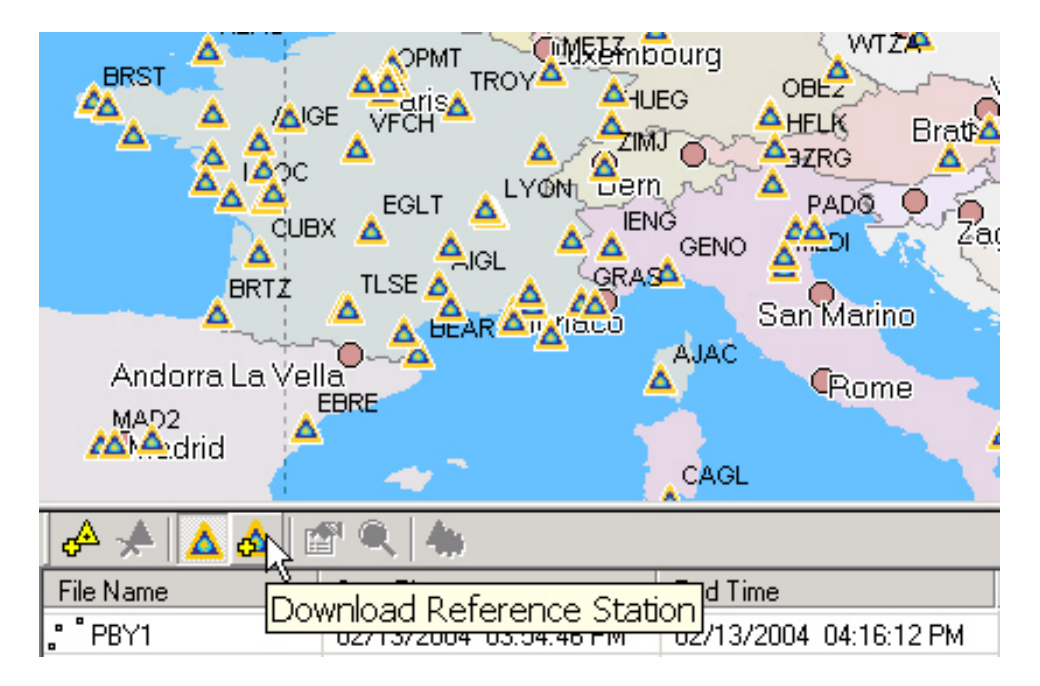

You should go to the RINEX Download window and click on the three dots to the right of the "Provider" field at the top of the screen. Then click on Add button:

## THALES

| 🙀 RINEX Download                                                                                                    | ×                                                                                                   |
|----------------------------------------------------------------------------------------------------|----------------------------------------------------------------------------------------------------|
| THALES                                                                                                    |                                                                                                    |
| Image: Second Raw Data       Image: Second Raw Data         IGS Hourly 30 second Raw Data       IGS high rate Raw Data         IGS high rate Raw Data       IGS high rate Raw Data         IGS Hourly 30 second Raw Data       IGS high rate Raw Data         IGS Hourly 30 second Raw Data       IGS high rate Raw Data         IGS High rate Raw Data       IGS high rate Raw Data         IGS Poily 30 second Raw Data       IGS Ultra Rapid Orbits         IGS Ultra Rapid Orbits       IGS Rapid Orbits         IGS Precise Orbits       EUREF network - TUC2         Add       Edit       Delete | <ul> <li>vailable Base Station List</li> <li>ana</li> <li>3:49:30 PM</li> <li>4:21:00 PM</li> </ul> |
| Provider Infos : http://igscb.                                                                                                    | ad Close                                                                                            |

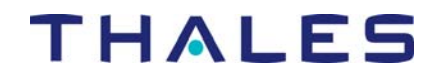

You will see the Provider properties window and should fill it out for the data provider you wish to use. The example below describes the TUC2 station on Crete.

| Provider                        |                                 | × |  |  |  |  |
|---------------------------------|---------------------------------|---|--|--|--|--|
| Name :                          | EUREF network - TUC2            |   |  |  |  |  |
| Host :                          | igs.ifag.de                     |   |  |  |  |  |
| Data Type :                     | Compact RINEX Raw Data          |   |  |  |  |  |
| Time Span :                     | 1440                            |   |  |  |  |  |
| OBS Files :                     | gpsdata/TUC2/TUC2[ddd]0.[yy]D.Z | + |  |  |  |  |
| NAV Files :                     | gpsdata/NAV/IFAG[ddd]0.[yy]N.Z  | + |  |  |  |  |
| Comment :                       | 24 h files                      |   |  |  |  |  |
| More Info :                     | http://www.epncb.oma.be         |   |  |  |  |  |
| <ul> <li>Public Acce</li> </ul> | \$\$                            |   |  |  |  |  |
| C Restricted Access             |                                 |   |  |  |  |  |
|                                 |                                 |   |  |  |  |  |
|                                 |                                 |   |  |  |  |  |
|                                 | OK Cancel                       |   |  |  |  |  |

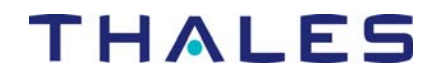

After you fill out the Provider info dialog box, click on OK. Then you must also type in the station name on the RINEX Download page (see below). You can then click on the download button and MMO will download the required files.

| 🙀 RINEX Downloa                  | ad             |                                |                                  | ×        |
|----------------------------------|----------------|--------------------------------|----------------------------------|----------|
|                                  | 5              |                                |                                  |          |
|                                  | Provider :     | EUREF network - TUC2           | •                                |          |
|                                  | Station :      | TUC2                           | Load Available Base Station List |          |
|                                  | Time Zone : [  | (GMT-08:00) Pacific Time (US 8 | & Canada); Tijuana               | •        |
|                                  | Start Date :   | 3/ 7/2005 💌                    | Start Time : 10:46:00 AM         | ÷        |
|                                  | Duration :     | 00:20                          |                                  |          |
|                                  | End Date :     | 3/ 7/2005                      | End Time : 11:06:00 AM           | <u> </u> |
|                                  | Target Path :  | C:\Program Files\MobileMappe   | r Office\DOCS\NevadaBLM\         |          |
| Provider Infos : <u>http://w</u> | ww.epncb.oma.b | e                              | Download Close                   |          |
|                                  |                |                                |                                  |          |
|                                  |                |                                |                                  |          |
|                                  |                |                                |                                  |          |